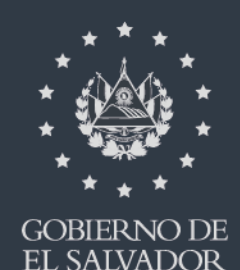

# MINISTERIO DE HACIENDA

Manual de Usuario para Carga de Archivos en Informe de Importadores, Distribuidores y Fabricantes de Vehículos y sus Representantes F990 V2

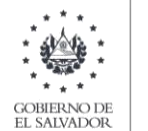

### Manual de Usuario para Carga de Archivos en Informe de Importadores, Distribuidores y Fabricantes de Vehículos y sus Representantes F990 V2

Este manual tiene como finalidad dar a conocer el proceso de carga archivo de importación, para que pueda informar las operaciones realizadas por la importación, distribución y fabricación de vehículos y sus representantes, efectuando la carga en formato Excel CSV (delimitado por comas) de un archivo de acuerdo a la siguiente estructura:

#### 1. Preparar el área de ingreso de datos

#### a. Estructura de Archivo

El ancho de columnas está relacionado con la estructura de datos que se ingresan en cada uno de los registros que comprende el informe. Éste debe realizarse de la siguiente manera:

| Ordon do Columna | Data                                                                         | Longitud | Formato de |
|------------------|------------------------------------------------------------------------------|----------|------------|
| Orden de Columna | Dato                                                                         | Longituu | columna    |
| A                | Fecha de Importación                                                         | 8        | Texto      |
| В                | No. Declaración de Mercancía                                                 | 12       | Texto      |
| С                | Código de Aduana                                                             | 2        | Texto      |
| D                | Código de Clasificación                                                      | 2        | Texto      |
| E                | Clase de Vehículo                                                            | 1        | Texto      |
| F                | Marca                                                                        | 20       | Texto      |
| G                | Modelo                                                                       | 20       | Texto      |
| Н                | Año de Fabricación                                                           | 4        | Texto      |
| I                | Full Extras                                                                  | 1        | Texto      |
| J                | Fecha de Venta                                                               | 8        | Texto      |
| K                | Tipo de Documento Emitido (01 Factura y<br>03 Comprobante de Crédito Fiscal) | 2        | Texto      |
| L                | Serie de Documento Emitido                                                   | 100      | Texto      |
| М                | Numero de Documento Emitido                                                  | 100      | Texto      |
| N                | Precio de Fabrica Importado (Nuevo) US\$                                     | 10       | Texto      |
| 0                | Precio de Adquisición Importado (Usado)<br>US\$                              | 10       | Texto      |
| Р                | Valor del Seguro US\$                                                        | 10       | Texto      |
| Q                | Valor de Flete US\$                                                          | 10       | Texto      |
| R                | Margen de Utilidad o Ganancia US\$                                           | 10       | Texto      |
| S                | Precio de Venta o Precio de Mercado<br>Nacional al consumidor US\$           | 10       | Texto      |
| Т                | Período a informar                                                           | 6        | Texto      |
|                  | Total, máximo de caracteres por línea                                        | 162      |            |

Nota: Se aclara que las columnas no deben contener encabezados o títulos de los datos a ingresar que se detallan en cuadros anteriores.

|                                                | C                                                                            | OBIERNC<br>L SALVAT                 | *<br>*<br>*                              | MINI<br>DE H                    | steri<br>Acien          | O<br>JDA |                                       |
|------------------------------------------------|------------------------------------------------------------------------------|-------------------------------------|------------------------------------------|---------------------------------|-------------------------|----------|---------------------------------------|
| Archivo<br>Pegar<br>Portapa                    | re - 🖓 🛕<br>Inicio Inser<br>Tortar<br>Topiar +<br>Topiar formato<br>peles To | ∓<br>tar Diseño<br>Calibri<br>N.K S | • de página<br>• 11<br>• 122 •<br>Fuente | - A <sup>*</sup> A <sup>*</sup> | Datos<br>= = =<br>= = = | Revisar  | Vista<br>T Ajustar text<br>Combinar s |
| B                                              |                                                                              | 6                                   | fx                                       |                                 |                         |          |                                       |
| A<br>1<br>2<br>3<br>4<br>5<br>6<br>7<br>8<br>5 | B                                                                            | C                                   | В                                        | E                               | F                       |          | 6                                     |
| 10<br>11<br>12<br>13<br>14<br>15<br>16         | Ancho de o<br>Ancho de g                                                     | columna<br>olumna: 💽<br>kceptar     | ? X                                      |                                 |                         |          |                                       |

#### b. Ingreso de Datos

Debe ingresar la información respetando las siguientes indicaciones:

1. En las columnas que contengan datos numéricos no debe incorporar letras, caracteres especiales, espacios y coma.

2. Debe seleccionar en formato de celda la categoría de Número, y en posiciones decimales debe ser dos, tal como se muestra en la imagen:

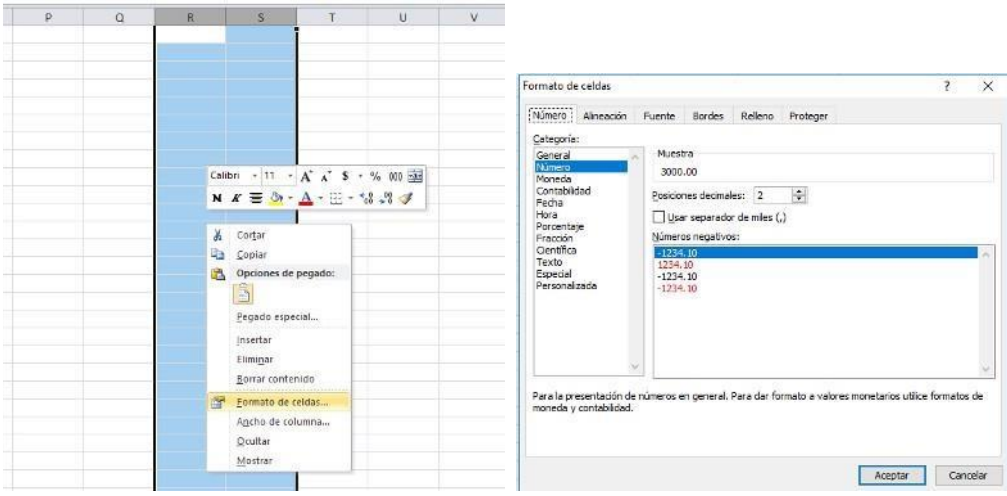

3. Para las columnas en las que el formato debe ser Texto, debe seleccionar en la opción formato de Celda la categoría Texto, según la siguiente imagen:

| P | Q | R       | S T                                                                                           | U            | V                                      |                                   |                                                                             |                                                                   |                           |              |
|---|---|---------|-----------------------------------------------------------------------------------------------|--------------|----------------------------------------|-----------------------------------|-----------------------------------------------------------------------------|-------------------------------------------------------------------|---------------------------|--------------|
|   |   |         |                                                                                               |              | Format                                 | o de celdas                       |                                                                             |                                                                   | ?                         | े            |
|   | 2 |         |                                                                                               |              | Núme                                   | ro Alineación F                   | Fuente Bordes Relieno                                                       | Proteger                                                          |                           |              |
|   |   |         |                                                                                               |              | Categ<br>Gene<br>Núme                  | ronia:<br>ral A                   | Muestra<br>hilux                                                            |                                                                   |                           |              |
|   |   | Calil   | $\mathbf{M} = \frac{\mathbf{M}}{\mathbf{M}} - \frac{\mathbf{A}^{*}}{\mathbf{A}} + \mathbf{H}$ | \$ - % 000 🗟 | Cont<br>Fech<br>Hora<br>Porce          | abildad<br>a<br>entaje            | Las ceidas con formato de te<br>encuentre un número en la o<br>introducida. | xto son tratadas como texto in<br>elda. La celda se presenta exac | duso cuandi<br>tamente co | o se<br>mo f |
|   |   | ×<br>43 | Cortar<br>Coptar<br>Opciones de pegado:                                                       |              | Praci<br>Oent<br>Text<br>Espe<br>Perse | on<br>offica<br>cial<br>onalizada |                                                                             |                                                                   |                           |              |
|   |   |         | Pegado especial<br>Insertar<br>Elimi <u>n</u> ar                                              |              |                                        | M                                 |                                                                             |                                                                   |                           |              |
|   |   | 9       | Borrar contenido                                                                              |              |                                        |                                   |                                                                             |                                                                   |                           |              |
|   |   |         | Ancho de columna<br>Ocultar<br>Mostrar                                                        |              |                                        |                                   |                                                                             | Aceptar                                                           | Can                       | ncela        |

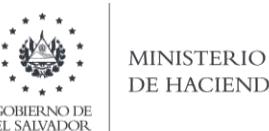

# DE HACIENDA

#### c. Información a Ingresar

La Información a incorporar en cada una de las celdas que comprende el contenido del Archivo, debe realizarse de la siguiente manera:

#### c.1 Archivo a Cargar

- A. FECHA DE IMPORTACIÓN: la columna A deberá colocar la fecha de importación del vehículo, sin incluir plecas, usando los dos primeros dígitos para día dd; los dos siguientes para mes mm y los cuatro últimos para año aaaa, de la siguiente forma: ddmmaaaa
- B. NUMERO DE DECLARACIÓN DE MERCANCÍA: En la columna B, deberá colocar el número de declaración de la mercancía, no debe exceder 12 dígitos
- C. CÓDIGO DE ADUANA: columna C, debe seleccionar el código que corresponda a la aduana en la que efectuó la importación del vehículo; ver listado de código en Anexo 1 de este manual.
- D. CÓDIGO DE CLASIFICACIÓN: En columna D, colocara el código que corresponda a la operación realizada, de acuerdo al siguiente detalla:
  - 6. Fabricante
  - 7. Distribuidor Nuevos
  - 8. Distribuidor Usados
  - 11. Importador Nuevos
  - 12. Importador Usados
- E. CLASE DE VEHICULO: Columna E, debe colocar el número que corresponde a la clase de vehículo de acuerdo a la siguiente numeración:
  - 1. Vehículos Automotores
  - 2. **Buques y Artefactos Navales**
  - 3. Aeronaves
- F. MARCA: Columna F, debe detallar la marca del vehículo con un máximo de 20 caracteres, puede ser letras y números.
- G. MODELO: columna G, debe detallar el modelo del vehículo con un máximo de 20 caracteres, puede ser letras y números.
- H. AÑO DE FABRICACIÓN: Columna H, colocar en 4 números los años de antigüedad.
- 1. FULL EXTRAS: Columna I, solo puede utilizar los números de la siguiente codificación, según corresponda al bien:
  - 1. Con full extras
  - 2. Sin full extras
- J. FECHA DE VENTA: Columna J, deberá colocar la fecha de venta del vehículo, sin incluir plecas, usando los dos primeros dígitos para día dd; los dos siguientes para mes mm y los cuatro últimos para año aaaa, de la siguiente forma: ddmmaaaa. Si no ha efectuado la venta del vehículo, debe colocar cero en el archivo a cargar.
- K. TIPO DE DOCUMENTO EMITIDO: Columna K, valor numérico, según corresponda al documento emitido en la operación realizada:

0 Si no ha emitido documento por la venta 01 Factura 03 Comprobante de Crédito Fiscal

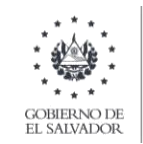

- L. SERIE DE DOCUMENTO EMITIDO: Columna L, debe detallar la serie del documento que ampara la operación realizada con el bien informado, máximo 8 caracteres. Si no ha efectuado la venta del vehículo, debe colocar cero en el archivo a cargar. Para los Documentos Tributarios Electrónicos, debe ingresar el sello de recepción de 40 caracteres, ejemplo 2116A00512396DCF4A4F9W9429HF171C58134TTG.
- M. NUMERO DE DOCUMENTO EMITIDO: Columna M, colocar el número correlativo del documento que se ha emitido, máximo 8 números. Si no existe documento emitido, debe colocar cero en este campo. Para los Documentos Tributarios Electrónicos debe ingresar el código de generación del DTE sin guiones. Cuando se ingrese documentos que antecedan al periodo noviembre 2022 debe ingresar el número de control del DTE sin guiones.
- N. PRECIO DE FÁBRICA IMPORTADO (NUEVO): Columna N, debe colocar el precio de fabricación del bien nuevo, en dólares US\$, separando dos decimales con punto; máximo 8 números más 2 decimales
- O. PRECIO DE ADQUISICIÓN IMPORTADO (USADO): Columna O, debe colocar el precio de importación del bien usado, en dólares US\$, separando dos decimales con punto; máximo 8 números más 2 decimales
- P. VALOR DEL SEGURO: Columna P, debe colocar el precio del seguro del bien, en dólares US\$, separando dos decimales con punto; máximo 8 números más 2 decimales
- Q. VALOR DEL FLETE: Columna Q, debe colocar el precio del flete del bien, en dólares US\$, separando dos decimales con punto; máximo 8 números más 2 decimales
- R. MARGEN DE UTILIDAD O GANANCIA: Columna R, debe colocar el valor determinado como margen de utilidad o ganancia en la operación realizada, en dólares US\$, separando dos decimales con punto; máximo 8 números más 2 decimales
- S. PRECIO DE VENTA O PRECIO DE MERCADO NACIONAL AL CONSUMIDOR: Columna S, debe colocar el valor determinado precio de venta o precio de mercado nacional al consumidor, en dólares US\$, separando dos decimales con punto; máximo 8 números más 2 decimales
- T. PERÍODO A INFORMAR: los períodos a informar se solicitan en semestres, de enero a junio 01 y de julio a diciembre 02 más 4 dígitos del año; el formato numérico sería el siguiente 012020, para el caso del primer semestre del año 2020.

**d.** Creación del Archivo a Importar Al terminar de realizar los cambios, la hoja electrónica debe guardarse como tipo de archivo CSV (delimitado por comas):

| + -> - 1                                                                                                    | Buscar en Documentos ✓ ♂ Buscar en Documentos                                                                                              | Q  |
|----------------------------------------------------------------------------------------------------|----------------------------------------------------------------------------------------------------|----|
| Organizar 👻 N                                                                                                    | lueva carpeta                                                                                                    | () |
| Este equipo Cescargas Cescargas Ces | Nombre     Fecha de modifica     Tipo     Tamaño       Copia de Libro4 xbx_v0_0_1 (1)     07/06/2019 11:51     Archivo de valores     3 KB |    |
| Nombre de archivo:                                                                                                    | Provee_Inscr_IVA_2019                                                                                                    | 8  |
|                                                                                                    | CSV (delimitado por comas)                                                                                                    | 6  |
| l ipo:                                                                                                    |                                                                                                    |    |
| Autores:                                                                                                    | : Etiquetas: Agregar una etiqueta Título: Agregar un título                                                                                |    |

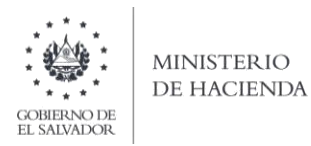

Nota: Se debe verificar que la computadora tenga configurado el Separador de listas, para que acepte el formato de punto y coma, para que no de error al generar el archivo de Excel. Puede verificar como hacerlo en el numeral 4 de esta guía.

#### 2. Cómo configurar el Separador de listas para que acepte el formato a punto y coma

Ingresar al Panel de Control y seleccionar la opción "Reloj, idioma y región", dar clic en el texto Cambiar formatos de fecha, hora o número:

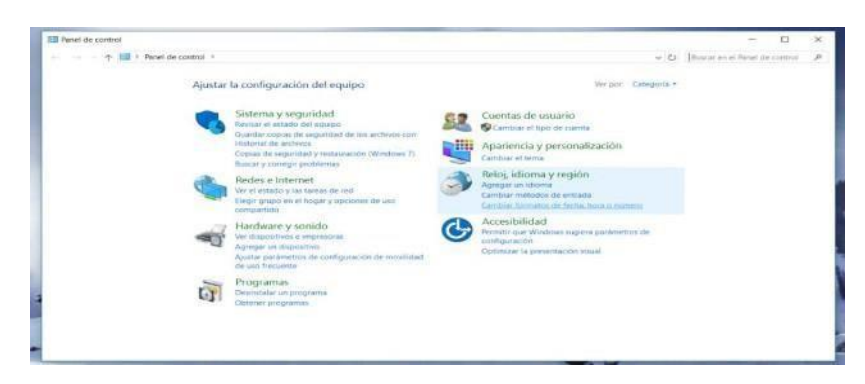

En el menú que se muestra dar clic en Configuración adicional:

| Región                   |                             | ×                     |                                                          |    | Estilos                                                                |                               | - 3 |
|--------------------------|-----------------------------|-----------------------|----------------------------------------------------------|----|------------------------------------------------------------------------|-------------------------------|-----|
| umatus Ubicación         | Administrativo              |                       |                                                          |    |                                                                        | - 0                           | 3   |
| Formato:                 |                             |                       |                                                          |    | ~ D                                                                    | Buscar en el Panel de control | 2   |
| Español (México)         |                             | 1                     | ración del equipo                                        |    | Ver por: Categoria +                                                   |                               |     |
| Preferenciais de Idio    | ama                         |                       | e securidad                                              |    | Fuentas de usuaria                                                     |                               |     |
| Fecha corta:             | dd/MM/aasa v                |                       | stado de) equipo<br>Nas de seguridad de los archivos con | 22 | Cambiar el tipo de cuenta                                              |                               |     |
| Fecha larga:             | dodd, d' de 'MMMM' de 'aaaa |                       | archivos<br>eguridad y restauración (Windows 7)          |    | Apariencia y personalización                                           |                               |     |
| Hora corta:              | hitemm tt                   |                       | regir problemas                                          | -  | Cambiar el tema                                                        |                               |     |
| Hora larga:              | hitemmess tt                |                       | nternet                                                  | 2  | Reloj, idioma y region<br>Agregar un idioma                            |                               |     |
| Primer día de la semana: | domingo ~                   |                       | o y las fareas de red<br>> en el hogar y opciones de uso |    | Cambiar métodos de entrada<br>Cambiar formatos de fecha, hora o número |                               |     |
| Ejemplos                 |                             |                       | e y sonido                                               |    | Accesibilidad<br>Permitir que Windows suglera parámetros de            |                               |     |
| Fecha corta:             | 16/04/2018                  |                       | dispositivo                                              | 9  | configuración                                                          |                               |     |
| Fecha larga:             | lunes, 16 de abril de 2018  |                       | metros de configuración de movilidad                     |    | Ciptimizar la presentación visual                                      |                               |     |
| Hora corta:              | 0252 p.m                    |                       | Acroc                                                    |    |                                                                        |                               |     |
| Hora langa:              | 025250 p.m.                 |                       | as programa                                              |    |                                                                        |                               |     |
|                          | Configuración adicional     |                       | agramas                                                  |    |                                                                        |                               |     |
|                          | American Concellar A        | and the second second |                                                          |    |                                                                        |                               |     |
|                          |                             |                       |                                                          |    |                                                                        |                               |     |

Dar clic en la pestaña Números y en la casilla Separador de listas cambiar formato a punto y coma

| Forn | nton Ubacación Administrativo                                                   |                           |                 |      |                                    |     |                                                                         |      |
|------|---------------------------------------------------------------------------------|---------------------------|-----------------|------|------------------------------------|-----|-------------------------------------------------------------------------|------|
| F    | Personalizar formato                                                            |                           |                 | ×    | 1                                  |     |                                                                         |      |
| 5    | Nomeros Noneda Hara Fecha                                                       |                           |                 |      |                                    |     |                                                                         |      |
| R    | Ejemplo                                                                         |                           |                 |      |                                    |     | Line .                                                                  |      |
| 1    | Positivo: 123,456,789.00 N                                                      | egativo:                  | -123,456,789.00 |      |                                    |     | * 0                                                                     | - C. |
|      |                                                                                 |                           |                 |      | lut equipir                        |     | Incose Computer                                                         |      |
| 1    | Simbolo decimal:                                                                | -                         |                 | ~    | that                               | 6.2 | Cuental de uniario                                                      |      |
|      | Número de digitos decimales.                                                    | 2                         |                 |      | partial perior and have por-       | -   | Amariametria y permetrializzación                                       |      |
| 1    | Símbolo de teparación de miles:                                                 |                           |                 | ~    | internation (Wedness, 7)<br>better | 2   | Cariflar at tella                                                       |      |
| L    | Número de digitos en grupo:                                                     | 123,4                     | 156.789         |      | and and                            | 3   | Refoj, klioma y region<br>Avreze un dister                              |      |
| 1    | Simbolo de signo negativo:                                                      | -                         |                 | ~    | the A conceptual of the same       | au  | Cambor formation are words, hors in rumane                              |      |
|      | formato de número negativo:                                                     | -1.1                      |                 | 4    | 30                                 | G   | Accesibilitati<br>Perete que Westen sugara paramens le<br>configuration |      |
| 1    | Mostrar ceros a la izquierda:                                                   | 0.7                       |                 |      | configuration de montidad          |     | Optimiciae to premistrat the origin                                     |      |
| 1    | Separador de listas                                                             | 1                         |                 | ~    | -                                  |     |                                                                         |      |
|      | Sistema de modida:                                                              | Metr                      | 100             | 14   |                                    |     |                                                                         |      |
|      | Digitos estándar:                                                               | 0123                      | 456789          | +    |                                    |     |                                                                         |      |
|      | Usar digitos nativos:                                                           | Nune                      | а               |      | -                                  |     |                                                                         |      |
|      | Haga clic en Restablecer para restaurar<br>predeterminada de números, moneda, l | la configu<br>lora y fect | Restabl         | ecer |                                    |     |                                                                         |      |

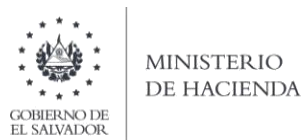

#### 3. Cargar Archivos de los conceptos a informar

#### a. Ingreso al Portal de Servicios en línea

Ingrese al portal de servicios del Ministerio de Hacienda: <u>www.mh.gob.sv</u>, seleccione la opción Servicios en Línea DGII

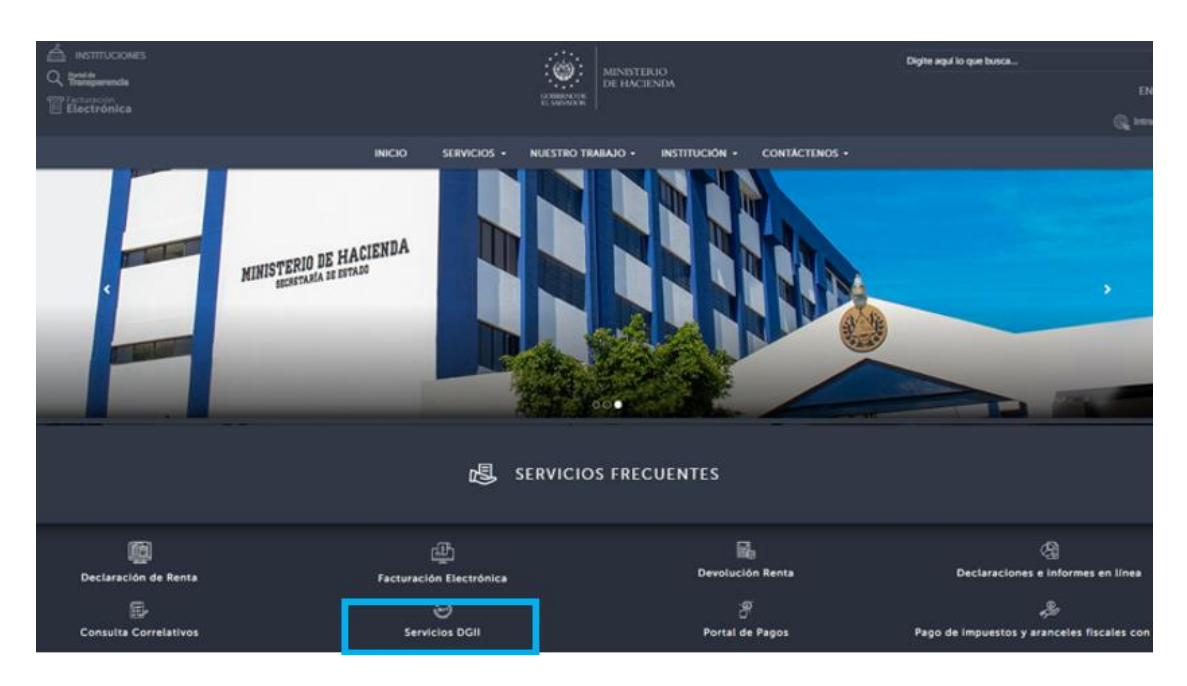

b. Seleccione la opción Declaraciones e Informes en línea ubicada en los Servicios con Clave:

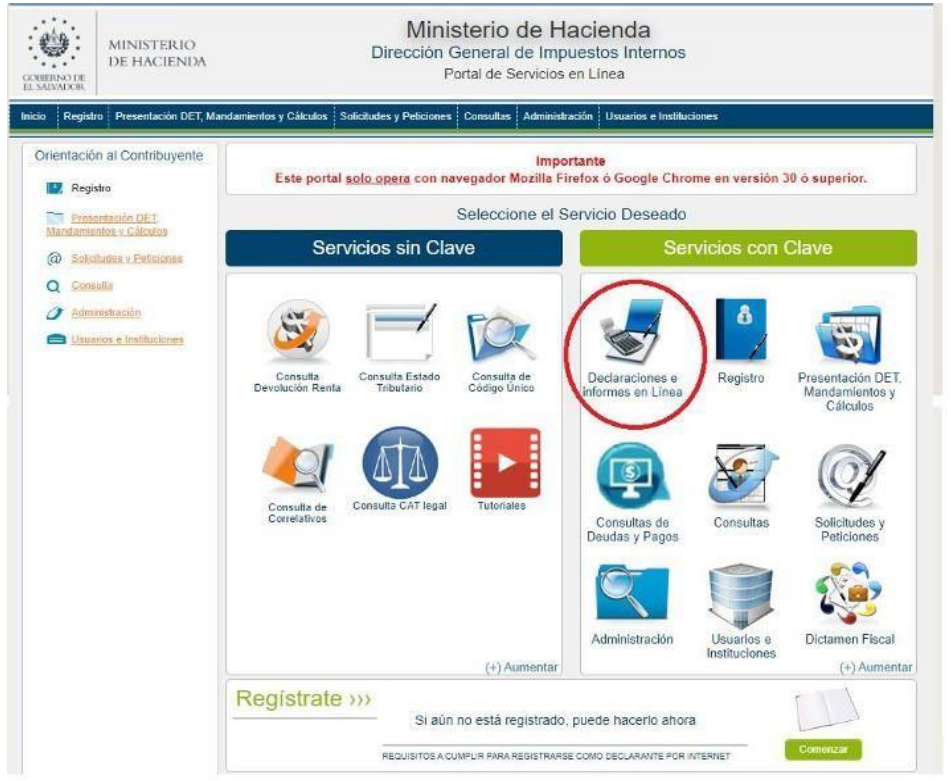

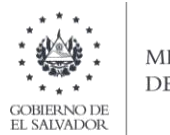

## ministerio de hacienda

### C Ingrese su usuario (NIT) y contraseña y de clic en botón ingresar:

|            | Este portal solo opera con nave | IMPORTANTE<br>gador Mozilla Firefox o Google Chrome en ve | ersión 30 o superior.                                                                           |
|------------|---------------------------------|-----------------------------------------------------------|-------------------------------------------------------------------------------------------------|
| Bienve     | nido                            |                                                           |                                                                                                 |
| 8          | Escriba su NIT/DUI y password p | ara ingresar al Sistema.                                  | » Paso a Paso                                                                                   |
| NIT/DUI    | NIT/DUI                         |                                                           | Recuperar Clave     Registrarse en Línea                                                        |
| Contraseña | Contraseña                      |                                                           | Cambio de correo en Línea     Declaración IVA     Declaración Pago a Cta.     Declaración Renta |
|            | Limpiar                         | Ingresar                                                  | Transferencia de Bienes Raíces     Informe Ganancias v/o Pérdidas de Capit                      |

B Seleccione el icono F990 Informe de Importadores, Distribuidores y Fabricantes de Vehículos y sus Representantes:

| INICIO DECLARACIONES + AMNISTIA + INFORMES + | SALIR                                                                      |
|----------------------------------------------|----------------------------------------------------------------------------|
| DECLARACIONES                                | INFORMES                                                                   |
| F06 - Impuestos Específicos                  | F910 - Informe Anual de Retenciones                                        |
| F07 - IVA                                    | F930 - Informe Mensual de Retención, Percepción o Anticipo a Cuenta de IVA |
| F09 - Transferencia de Bienes Raices         | F944 - Informe de Ganancias y/o Pérdidas de Capital                        |
| F10 - Primera Matricula                      | F950 - Informe de Estado Orig. y Aplic. de Fondos                          |
| \$ F11 - Renta                               | F955 - Informe de Impuestos Específicos Bebidas                            |
| F14 - Pago a Cuenta e Impuesto Retenido      | F990 - Inf de Importadores, Dist y Fabricantes de vehiculos                |

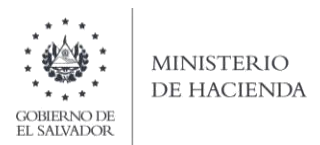

## D se mostrará pantalla de Bienvenida, debe dar clic en botón INICIAR:

| Informa da Importadoroa, Distribuídoroa, Esbrigantes da Vehículos y                                                                                                    |  |
|----------------------------------------------------------------------------------------------------|--|
| sus Representantes                                                                                                    |  |
| Informe de Importadores, Distribuidores, Fabricantes de Vehículos y sus Representantes, esta herramienta ha sido diseñada para:                                                           |  |
| Elaborar y Presentar el Informe de importadores, Distribuidores, Fabricantes de Vehículos y sus Representantes.                                                                           |  |
| Presentar informes originales y modificatorios                                                                                                    |  |
|                                                                                                    |  |
| Esta opción está disponible para personas Naturales o Jurídicas, de Conformidad al Art. 12 de la Ley del impuesto Especial a la Primera<br>Matricula de Bienes en el Territorio Nacional. |  |
| Estimado contribuyente se le recuerda que todos los datos que haya escrito y/o modificado se perderan luego de 20 minutos de<br>inactividad dentro de esta aplicación.                    |  |
| $\frown$                                                                                                    |  |
| ✓ Iniciar                                                                                                    |  |

Debe seleccionar Ejercicio y Semestre a informar. Para cargar el archivo, debe dar clic en botón Seleccionar archivo:

|                         |                            |                                |                                                                                         | SALIN                                                                              |
|-------------------------|----------------------------|--------------------------------|-----------------------------------------------------------------------------------------|------------------------------------------------------------------------------------|
|                         |                            | NIT: (-                        | NOMBRE:                                                                                 | N                                                                                  |
| Periodo:                | Informe que modifica:      |                                |                                                                                         |                                                                                    |
| ✓ Primer Periodo        | ~                          |                                |                                                                                         |                                                                                    |
|                         |                            |                                |                                                                                         |                                                                                    |
|                         | 2                          |                                |                                                                                         |                                                                                    |
|                         | Carga de Archiv            | 0                              |                                                                                         |                                                                                    |
|                         |                            |                                |                                                                                         |                                                                                    |
| No. Alternation and the | cionado Cargar Información | Especificaciones Te            | ecnicas                                                                                 |                                                                                    |
|                         | Periodo:                   | Periodo: Informe que modifica: | Periodo:     Informe que modifica:            Primer Periodo           Carga de Archivo | NIT:     NOMBRE:         Periodo:     Informe que modifica:         Primer Periodo |

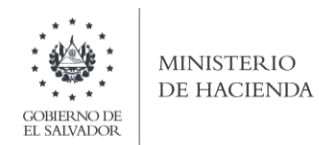

Vista Preliminar de los Datos; si la carga fue exitosa se mostrará un resumen de los datos cargados, detallando totales por clasificación del bien, para continuar con el proceso debe dar clic en botón PRESENTAR:

| jercicio:          | Periodo:                 | Informe que modifica:                                       |                       |         |
|--------------------|--------------------------|-------------------------------------------------------------|-----------------------|---------|
| 2020               | Primer Periodo 🗸 🗸       |                                                             |                       |         |
| Clasificacion      | Registros                | Total Margen de Utilidad                                    | Total Precio de Venta |         |
| Fabricante         | 2                        | 300.00                                                      |                       | 2,400.0 |
| Distribuidor Nuevo | 1                        | 100.00                                                      |                       | 1,200.5 |
| Distribuidor Usado | 1                        | 100.00                                                      |                       | 1,201.5 |
| Importador Nuevo   | 1                        | 100.00                                                      |                       | 1,300.5 |
| Importador Usado   | 1                        | 100.00                                                      |                       | 1,300.0 |
| Total Informado    | 6                        | 700.00                                                      |                       | 7,402.5 |
| Si                 | está seguro de la inforn | nación incorporada, marque esta casilla para o<br>proceso o | continuar con el      |         |

Se mostrará en pantalla el Resumen del informe generado en formato PDF, el cual puede imprimir o guardar en archivo electrónico. En la parte inferior de la pantalla se muestra la opción para imprimir reporte detalle:

|                                                                                                    |                                                                                                    | 1/1                                                                                                    |                                                                                                    | Ċ | ± ( | • |
|----------------------------------------------------------------------------------------------------|----------------------------------------------------------------------------------------------------|----------------------------------------------------------------------------------------------------|----------------------------------------------------------------------------------------------------|---|-----|---|
| RESUME<br>PUTALCO DE ALVIROS<br>DECOS UNIVERSES EN UNIVERSES<br>ENCOS AL IDENTIFICACIÓN DEL CONTRE<br>ELCONTA - IDENTIFICACIÓN DEL CONTRE                                                                                                    | N DEL INFORME DE IMPORTADO<br>SEÑOR CONTRIBUYENTE, EL N<br>DÓLARES DE LOS<br>BUYENTE<br>[07] Securitoria        | RES, DISTRIBUIDORES Y FABRICANTES DE<br>REPRESENTANTES<br>FORME DEBIE LADOLARSE DICLUSINAMENTE EN<br>ESTADOS UNIDOS DE AMÉRICA LOS<br>MODIFICATORIA 1 NT     | VEHICULOS Y SUS<br>F990 v2<br>NUMERO DE INFORME<br>10<br>Collige United                                                                                                    |   |     |   |
| 4 NCR<br>3 PERIODO PI                                                                                                    | imer Semestre 2020                                                                                              | 2 Folio M                                                                                                    | lodifica                                                                                                    |   |     |   |
| NCR     PERIODO     P     APELLIDOS(5) Y NOMBRE(5), RAZON SO     SECCIÓN B - DETALLE DE UNIDADES 1                                                                                                    | Imer Semestre 2020<br>CIAL O DENOMINACION:<br>VENDIDAS DE VEHICULOS IMPO                                        | 2 Folio M                                                                                                    | DS EN EL PAIS.                                                                                                    |   |     |   |
| A NCR     PERIODO     PA     S APELLOOG(5) Y NOMBRE(5), RAZON SO     SECCIÓN B - DETALLE DE UNIDADES*     Clasificación                                                                                                    | Imer Semestre 2020<br>CAL O DENOMINACION:<br>VENDIDAS DE VEHICULOS IMPO<br>Registros                            | 2 Toto V<br>RTADOS NUEVO O USADOS Y/O FABRICADO<br>Total Margen Utilidad                                                                                     | DS EN EL PAIS. Precio de Venta                                                                                                    |   |     |   |
| NRC NOC P     PERIODO P     S     APELLEOGIS) Y NOMINES), RACIN SO     SECCIÓN B - DETALLE DE UNIDADES'I     Clasificación     Fabricante                                                                                                    | Inter Semeste 2020<br>CALO DERCENINGION<br>VENDIDAS DE VEHICULOS IMPO<br>Registros<br>2                         | 2 Toto M     Total Margen Utilidad     300.00                                                                                                    | IS EN EL PAIS. Precio de Venta 2,400.00                                                                                                    |   |     |   |
| A PENODO     PRIODO     PRIODO     A PENODO     PRIODO     S     APELLODOSI) Y NOMERES; JRAZON SO      SECCIÓN B - DETALLE DE UNIDADES'      Clasificación     Fabricante     Importador Nuevo                                                                                                    | Inter Semeste 2020 CAL O DENOMINACION VENDIDAS DE VEHICULOS IMPO Registros 2 1                                  | Total Margen Utilidad<br>300.00<br>100.00                                                                                                    | INSENEL PAIS.<br>Precio de Venta<br>2,400.00<br>1,300.50                                                                                                    |   |     |   |
| A PENDOD P     PENDOD     PENDOD     PE | Inner Semeste 2020<br>CAL O BENOMINACION<br>VENDIDAS DE VEHICULOS IMPO<br>Registros<br>2<br>1<br>1<br>1         | RTADOS NUEVO O USADOS VIO FABRICADO<br>Total Margen Utilidad<br>300.00<br>100.00<br>100.00                                                                   | ostica<br>Precio de Venta<br>2,400.00<br>1,300.50<br>1,300.00                                                                                                    |   |     |   |
| NRC NOC NOCO NOCO NOCO NOCO NOCO NOC                                                                                                    | Iner Senestra 2020 Out-O DEKOMNACION VENDIDAS DE VEHICULOS IMPO Registros 2 1 1 1 1 1 1 1 1 1 1 1 1 1 1 1 1 1 1 | 2         Pelo N           RTADOS NUEVO O USADOS Y/O FABRICADO         Total Margen Utilidad           100.00         100.00           100.00         100.00 | Addica Addication Addication Addi |   |     |   |

La consulta de este informe esta disponible en la opción de Consulta de Informes, del portal de Servicios en Línea DGII, del Ministerio de Hacienda:

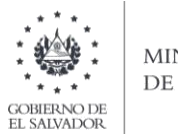

MINISTERIO DE HACIENDA

# ANEXO 1 LISTA DELEGACIÓN DE ADUANAS

| Código<br>Aduana | Delegación de Aduana                                |
|------------------|-----------------------------------------------------|
| 01               | Terrestre San Bartolo                               |
| 02               | Maritima de Acajutla                                |
| 03               | Aérea de Comalapa                                   |
| 04               | Terrestre Las Chinamas                              |
| 05               | Terrestre La Hachadura                              |
| 06               | Terrestre Santa Ana                                 |
| 07               | Terrestre San Cristóbal                             |
| 08               | Terrestre Angüiatù                                  |
| 09               | Terrestre El Amatillo                               |
| 10               | Marítima La Unión (Puerto Cutuco)                   |
| 11               | Terrestre El Poy                                    |
| 15               | Fardos Postales                                     |
| 16               | Zona Franca San Marcos                              |
| 17               | Zona Franca El Pedregal                             |
| 18               | Zona Franca San Bartolo                             |
| 20               | Zona Franca Exportsalva                             |
| 21               | Zona Franca American Park                           |
| 23               | Zona Franca Internacional                           |
| 24               | Zona Franca Diez                                    |
| 26               | Zona Franca Miramar                                 |
| 27               | Zona Franca Santo Tomás                             |
| 28               | Zona Franca Santa Tecla                             |
| 29               | Zona Franca Santa Ana                               |
| 30               | Zona Franca La Concordia                            |
| 31               | Aérea Ilopango                                      |
| 32               | Zona Franca Pipil                                   |
| 33               | Puerto Barillas                                     |
| 34               | Zona Franca Calvo Conservas                         |
| 36               | Delegación Aduana El Papalón                        |
| 37               | Zona Franca Parque Industrial Sam-Li                |
| 38               | Zona Franca San José                                |
| 39               | Zona Franca Las Mercedes                            |
| 71               | Almacenes de Desarrollo (ALDESA)                    |
| 72               | Almacén General Depósito Occidente (AGDOSA) Merliot |
| 73               | Bodega General de Depósito (BODESA)                 |
| 76               | DHL                                                 |
| 77               | Transauto                                           |
| 80               | Almacenadora Nejapa, S.A. de C.V.                   |
| 81               | Almacenadora Almaconsa S.A. de C.V.                 |
| 83               | Almacén General Depósito Occidente (AGDOSA) Apopa   |
| 84               | Galvanizadora Industrial Salvadoreña                |